# <u>User Guide for Scholarship Examination for Grade 5 Students 2025</u> Application - Student Registration (Schools)

1. Log into the system and update your School Information.

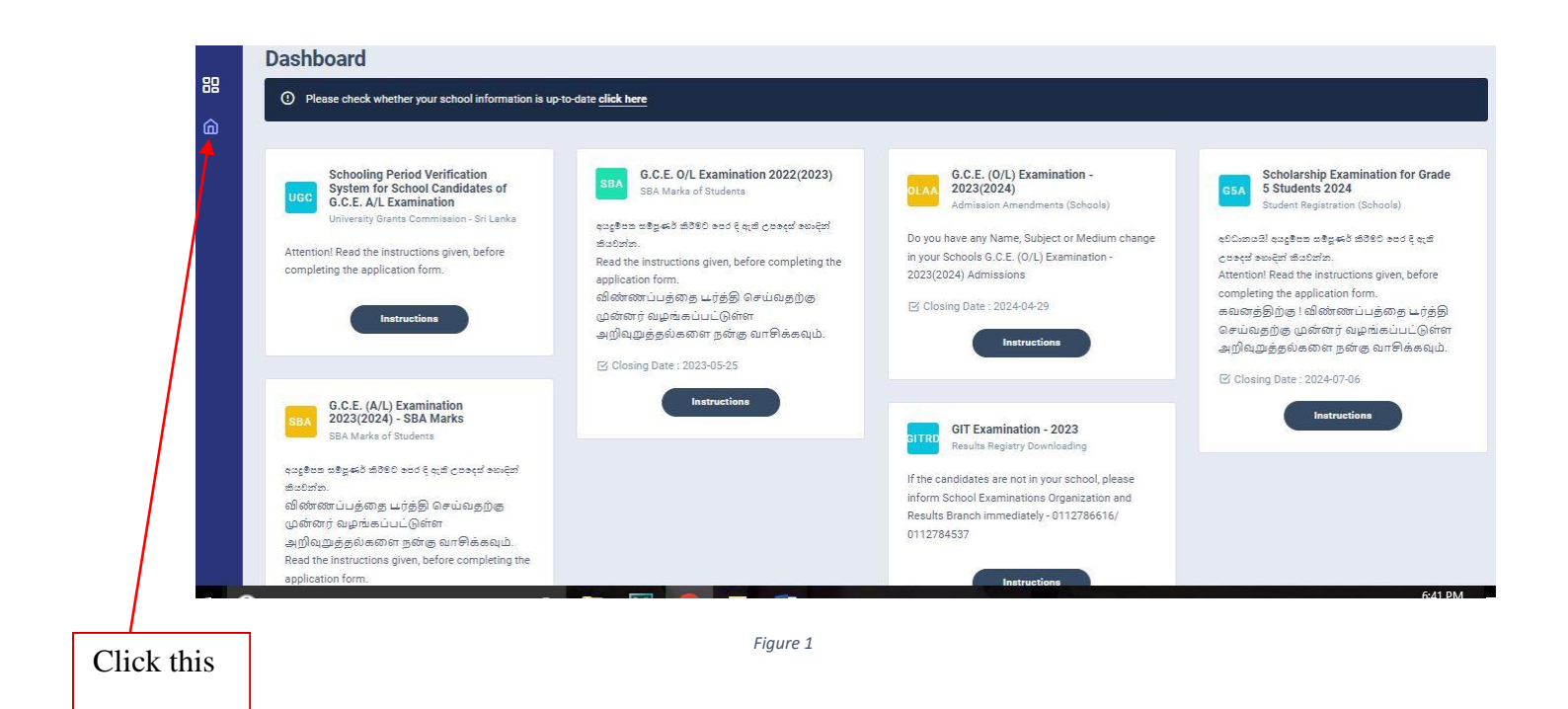

#### Select School information and update.

Then click "Save Information."

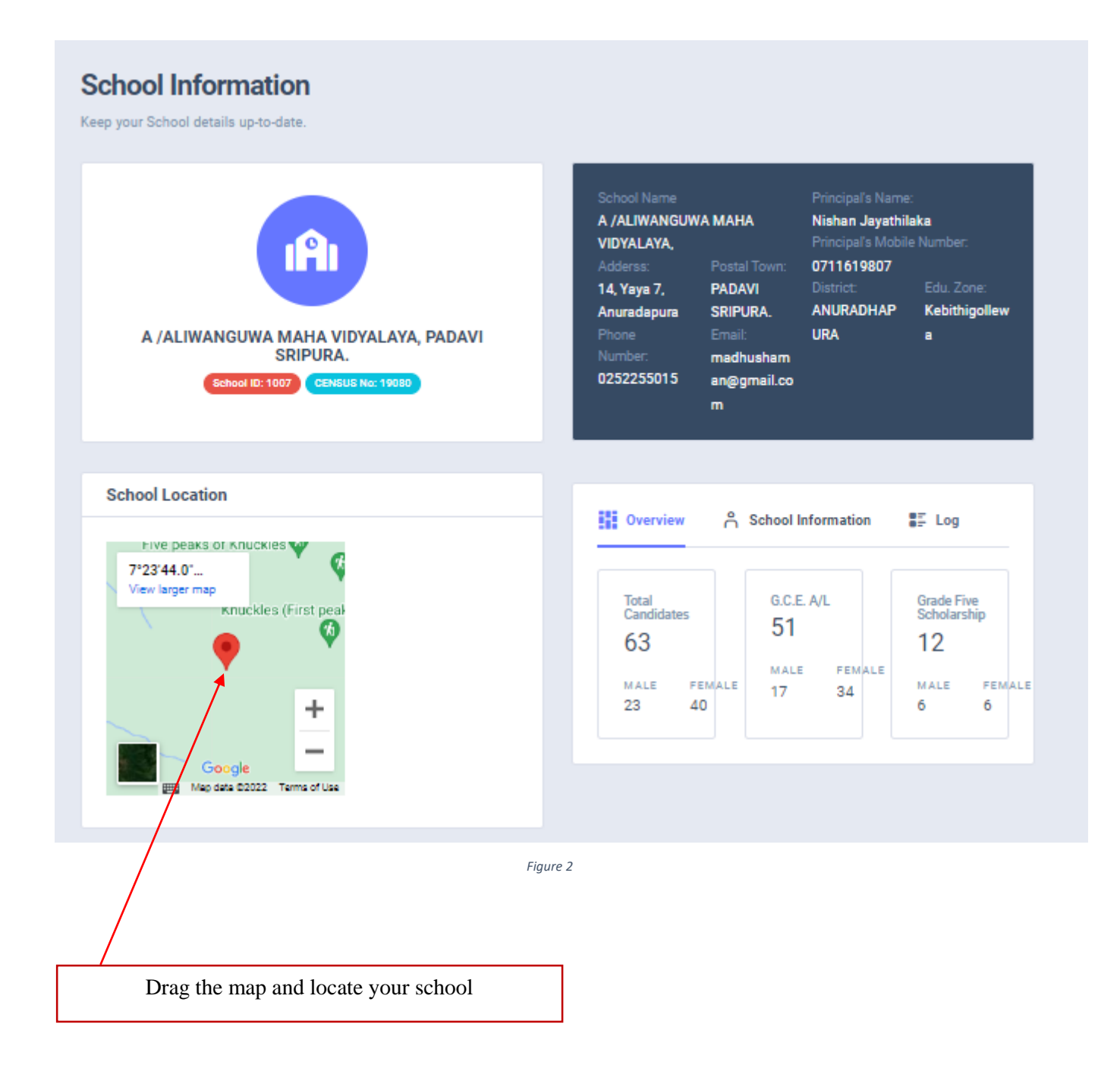

| Census No School nan    | ne                    |                        |                        |
|-------------------------|-----------------------|------------------------|------------------------|
| 19080 A /ALIWA          | NGUWA MAHA VIDYALAYA, |                        |                        |
| Address *               |                       |                        | Postal town *          |
| 14, Yaya 7, Anuradapura |                       |                        | PADAVI SRIPURA.        |
| School Telephone*       | Email Address         | Location of the School |                        |
| 0252255015              | madhushaman@gmail.com | 8.911753086164792,80   | .805790147097 Select   |
| Principal's Name*       |                       |                        | Principal's Mobile No* |
| Nishan Jayathilaka      |                       |                        | 0711619807             |
|                         |                       |                        |                        |
| Education Zone*         | Education Division *  | District *             |                        |
| Kebithigollewa          | ~ Kebithigollewa      | ~                      | HAPURA ~               |
|                         |                       |                        |                        |
|                         | Figure 3              |                        |                        |

Select the correct programme "Scholarship Examination for Grade 5 Students 2025 - Student Registration (Schools)"

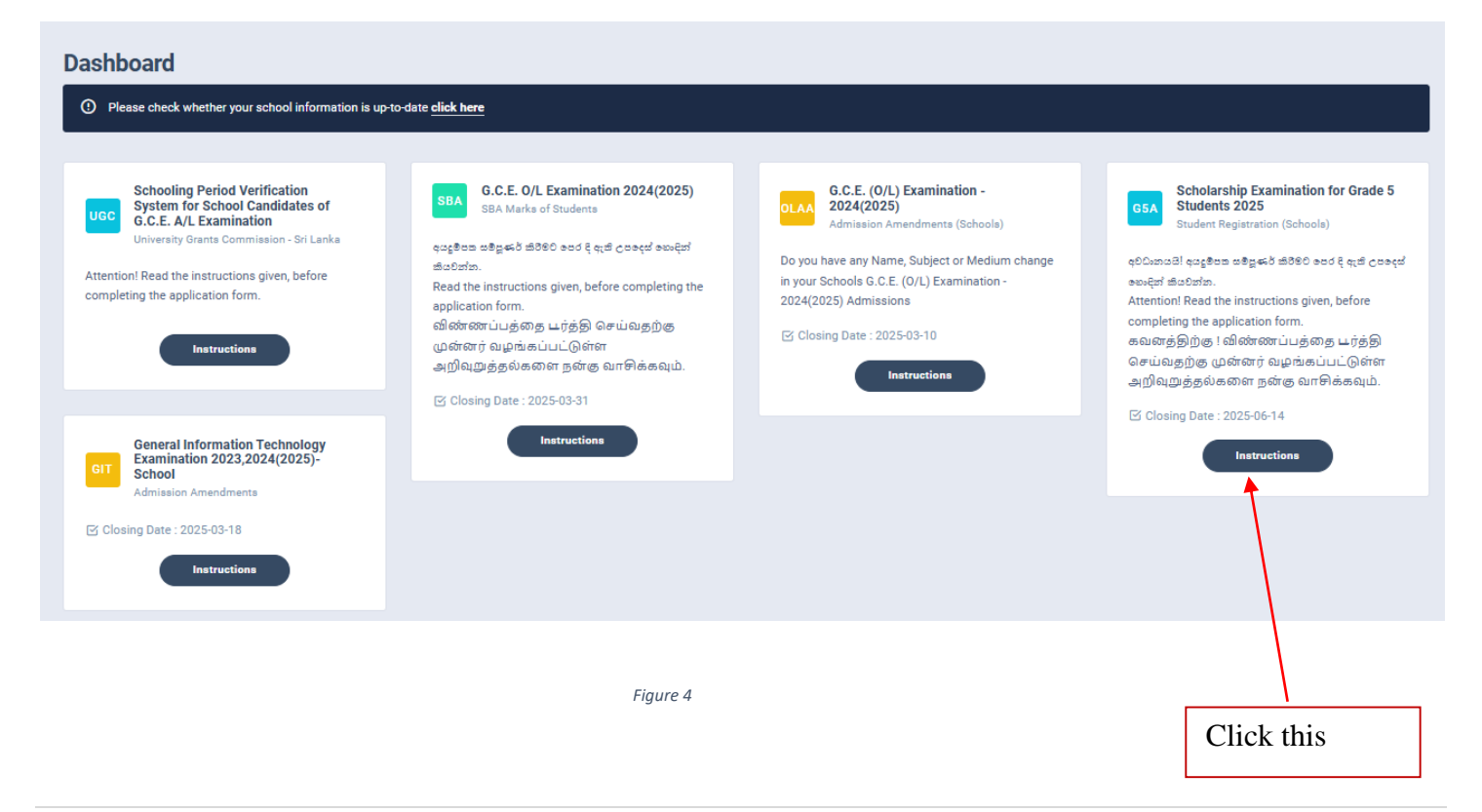

2. Read the instructions and watch the instructional video before filling the application

Then click next

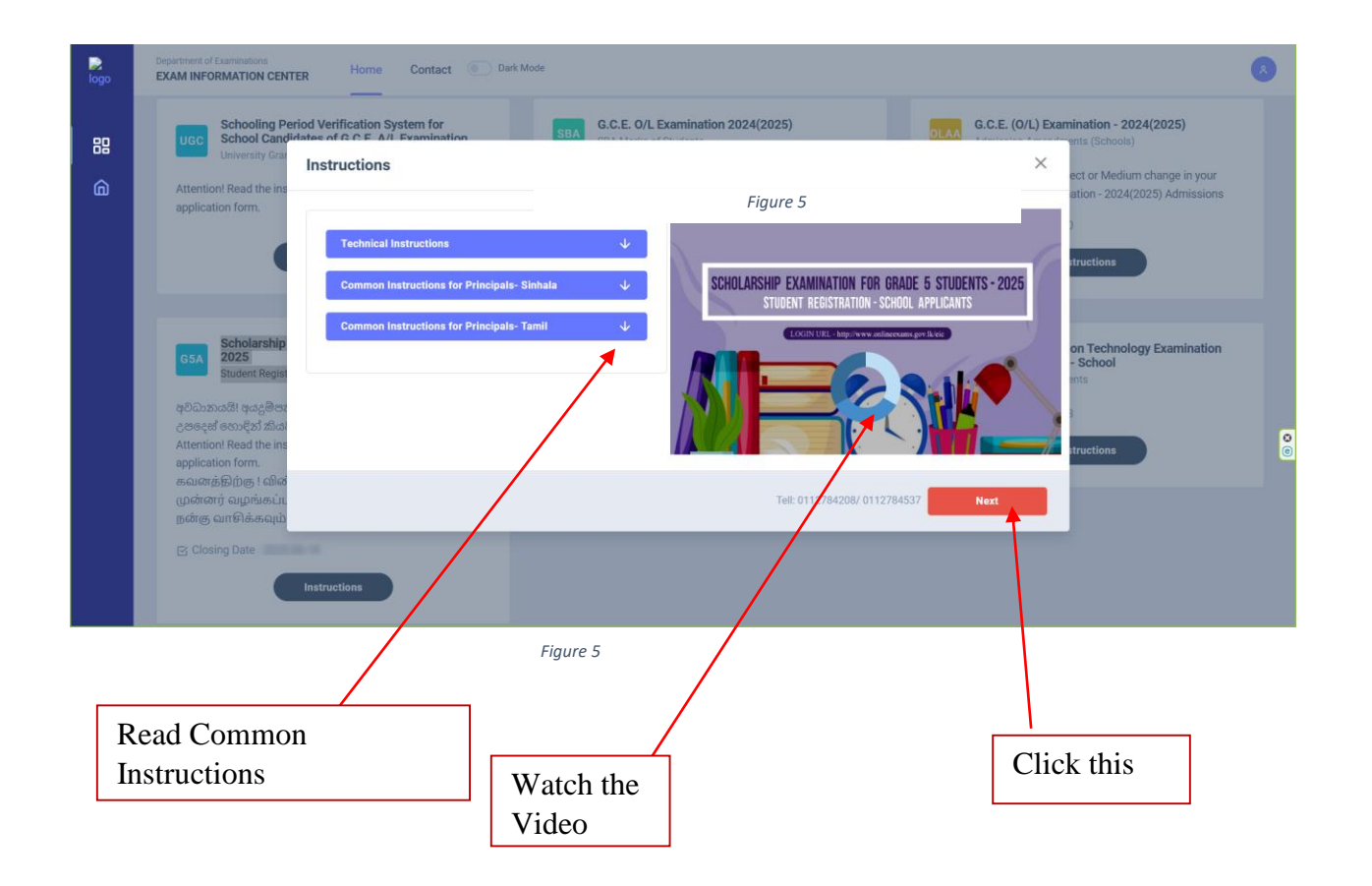

### 3.Adding Information of candidates

| ta Summary                          |                                                                  |                             |               |                  |                       |                              |                                                                              |                           |                      |
|-------------------------------------|------------------------------------------------------------------|-----------------------------|---------------|------------------|-----------------------|------------------------------|------------------------------------------------------------------------------|---------------------------|----------------------|
| 1 1 =2<br>Male Female Total         | <b>₽</b> , 2<br>Sinhala                                          | <b>O O</b><br>Tamil English |               | nr 2<br>Low Inco | ome Students          |                              | ی 1<br>Special Educ                                                          | ation Needs Stud          | lents                |
| Action Center                       | Student Info                                                     | ormation                    |               |                  |                       |                              |                                                                              |                           |                      |
| Candidates Bulk Upload              | O Add Candida                                                    | ate                         |               |                  |                       |                              |                                                                              |                           |                      |
| Bulk Upload                         | Show 10 Ventr                                                    | ies                         |               |                  |                       |                              | Sea                                                                          | irch:                     |                      |
| Print Applications Print Data Form  | Student<br>No.<br>(School<br>id(not *<br>census<br>no) +<br>001) | Candidate's<br>Full Name    | Medium \$     | Gender \$        | Date<br>of ≎<br>Birth | Annual<br>Income \$<br>Level | Is Candidate has<br>any Special<br>Education<br>Needs/ Visual<br>Impairments |                           | Actions              |
| · Consoled Education Manda Chudente | 1111111                                                          | nirman                      | Sinhala       | Male             | 2014-02-08            | Below                        | No                                                                           | 💉 Edit                    | O Delete             |
| Additional Data                     | 91007002                                                         | Shehani Shanika<br>Perera   | Sinhala       | Female           | 2013-02-15            | Below                        | Yes                                                                          | 🖌 Edit                    | O Delete             |
| Go to Data Form                     | Search Studen                                                    | Search Candidate's          | Search Mediun | Search Gende     | Search Da             | Search Annu                  | Search Is Candidate has                                                      | 🖒 Clear fi                | Itering Ø            |
|                                     | Displaying 1 to :                                                | 2 of 2 items                |               |                  |                       |                              | Go to PC settin                                                              | nd awsous<br>gs to activa | 1 Next L<br>e Window |

Figure 6

- I) Method 1- Bulk upload
- II) Method 2 Add candidate One by One

#### I) Method 1 -Bulk upload

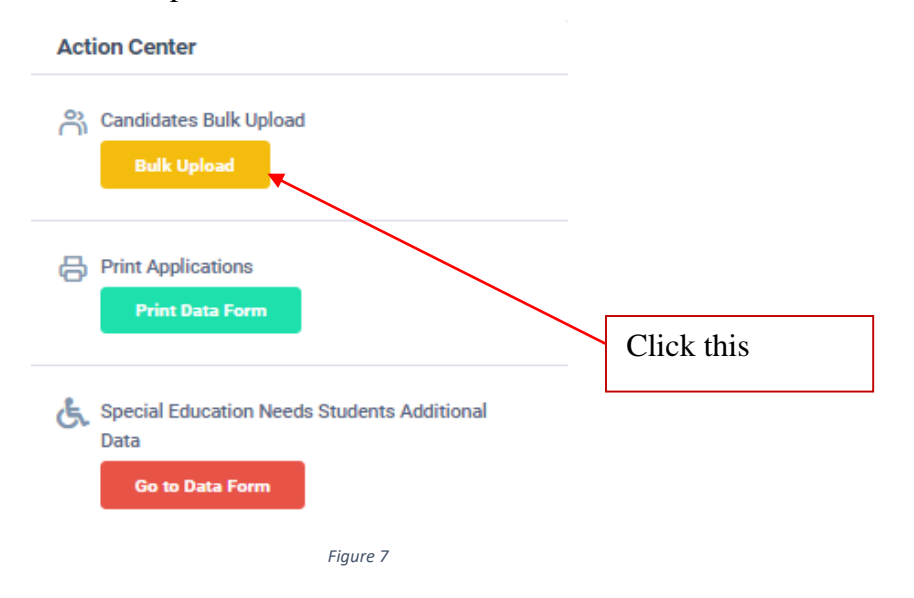

Read the Instructions.

### Click on "Download the Excel Template".

| Scholarship Examination for Grade 5 Students - Student Registration                                                                                                    | 🗣 Back to Main Page 📴 Activity Log |
|----------------------------------------------------------------------------------------------------|------------------------------------|
| Candidates Bulk Upload                                                                                                    | Upload the .xlsx file              |
| Read the Instructions                                                                                                    | Choose File No file chosen         |
| Click on the Download Excel Template button to download data_templateg5.xlsx                                                                                                    |                                    |
| data_templateg5.xlsx has 7 data fields, do not delete, change or add new fields                                                                                                    | UPLOAD                             |
| STUDENT NO - Create this No. by concatenate your username (school id) and Candidate's List Order. ex1 : username(school id) is 1007. Candidate's List Order is 001. Student's No should be 91007001. ex2 : username(school id) is 65243. Candidate's List Order is 001. Student's No should be 65243001. |                                    |
| FULL_NAME - Candidate's Full Name (in English) (according to the birth certificate)                                                                                                    | Download the Excel Template        |
| DATE_OF_BIRTH - Date Of Birth (Format must be YYYY-mm-dd)                                                                                                    |                                    |
| GENDER - Gender (Format: M = male, F= female) (use given dropdown)                                                                                                    | $\mathbf{A}$                       |
| LANGUAGE_MEDIUM - Preferred Language Medium (Format: S = Sinhala , T = Tamil ) (use given dropdown)                                                                                                    |                                    |
| ANNUAL_INCOME_LEVEL - Annual Income of the Student's Family (Format: BELOW 180 000 or ABOVE 180 000) (use given dropdown)                                                                                                    |                                    |
| B HAS_ANY_SPECIAL_NEEDS/VISUAL_IMPAIRMENTS - Is Candidate has any Special Education Needs/ Visual Impairments (Format: YES or NO) (use given dropdown)                                                                                                    |                                    |
| • Save the file as data_template.xlsx. (No need to convert to .csv!) Then upload.                                                                                                    |                                    |
| Figure 8                                                                                                    |                                    |
|                                                                                                    | Download the Excel Template        |

If your school code is 4-digit number, create the unique identity number starting with "9" + "School Code". See following examples. ( unique identity number must be 8 digits)

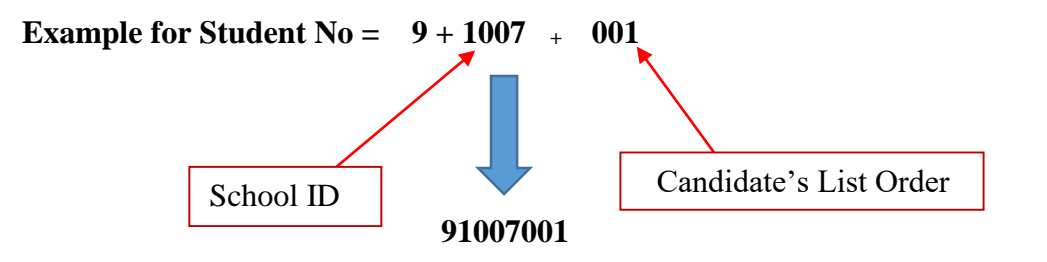

If your school code is 5-digit number, create the unique identity number using only School Code. See following examples. ( unique identity number must be 8 digits)

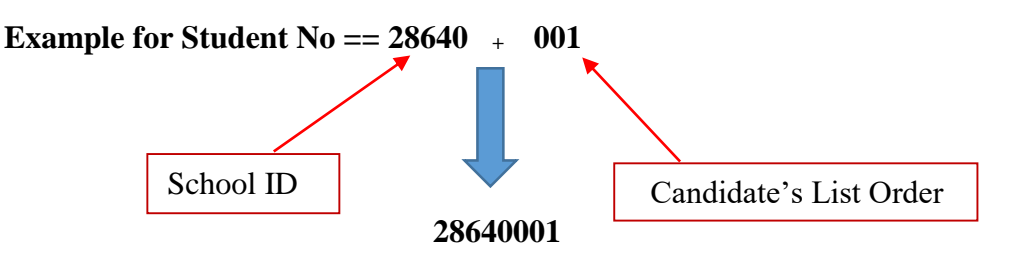

- Select Male or Female correctly.
- Birthday MUST be between 01-01-2004 and 31-01-2016.
- SPECIALLY CONCERN about the ANNUAL INCOME LEVEL field.

Fill all the students' information of the downloaded excel template and save it.

#### Do not ADD, CHANGE or DELETE fields

#### Downloaded Excel Template

| STUDENT_NO | FULL_NAME       | DATE_OF_BIRTH | GENDER | LANGUAGE_MEDIUM | ANNUAL_INCOME_LEVEL | HAS_ANY_SPECIAL_NEEDS/VISUAL_IMPAIRMENTS |
|------------|-----------------|---------------|--------|-----------------|---------------------|------------------------------------------|
| 1007001    | Amal Perera     | 2012-01-02    | M      | S               | BELOW 180 000       | YES                                      |
| 1007002    | Rani Raja       | 2012-01-03    | F      | Т               | ABOVE 180 000       | NO                                       |
| 1007003    | Kumari Gomas    | 2012-01-04    | F      | S               | ABOVE 180 000       | YES                                      |
| 1007004    | Mohomad lathif  | 2012-01-05    | M      | т               | ABOVE 180 000       | NO                                       |
| 1007005    | Induja Srimathi | 2012-01-06    | F      | Т               | BELOW 180 000       | NO                                       |
|            |                 |               |        |                 |                     |                                          |

Figure 9

Attach the excel file and click on "UPLOAD"

| Upload the .xlsx file      |            |
|----------------------------|------------|
| Choose File No file chosen |            |
| UPLOAD                     |            |
| Figure 10                  | Click this |

When Bulk Upload is success you can see this message

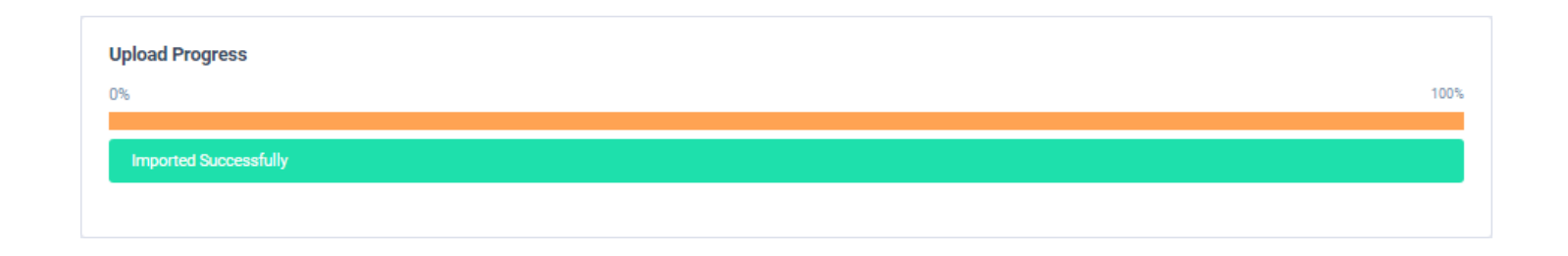

Figure 11

SCHOLARSHIP EXAMINATION FOR GRADE 5 STUDENTS 2025 APPLICATION – STUDENT REGISTRATION (SCHOOLS)

II) Method 2- Add Candidate One by One

|                                      |                            |           |          | Clic                  | ck This                     |                                                                                      |         |
|--------------------------------------|----------------------------|-----------|----------|-----------------------|-----------------------------|--------------------------------------------------------------------------------------|---------|
| Student Infor                        | mation                     |           |          |                       |                             |                                                                                      |         |
| Add Candidat                         | es                         |           |          |                       |                             | Search:                                                                              |         |
| Student<br>No.(School ▲<br>id + 001) | Candidate's 🔶<br>Full Name | Medium \$ | Gender ≎ | Date<br>of ≎<br>Birth | Annual<br>Income ≎<br>Level | Is Candidate<br>has any<br>Special<br>Education ≎<br>Needs/<br>Visual<br>Impairments | Actions |

Figure 12

Fill Students' information and save.

| Add Candidate                                                             |                                                                                                    |         |                     |                 |      |
|---------------------------------------------------------------------------|----------------------------------------------------------------------------------------------------|---------|---------------------|-----------------|------|
| Student No.(School id + 001)*                                             | : 1007004                                                                                               |         |                     |                 |      |
| Candidate's Full Name* :                                                  | Kevin Thatsara                                                                                          |         |                     |                 |      |
| Medium* :                                                                 | Sinhala 🗙 💌                                                                                             |         |                     |                 |      |
| Gender* :                                                                 | Male      Female                                                                                        |         |                     | Select the      | L    |
| Date of Birth* :                                                          | 2012-07-14 <u>Clear</u> (yyyy-mn                                                                        | 1-dd)   |                     | GENDRECTL       |      |
| Annual Income Level* :                                                    | OAbove 180 000/ <mark>2<sub>1</sub>ឆି/ மேல்</mark><br>ⓒ Below 180 000/ சு <u>ல</u> ி கீழ் <sub>கூ</sub> |         |                     | C               |      |
| Is Candidate has any Special<br>Education Needs/ Visual<br>Impairments* : | 🔿 Yes 💿 No                                                                                              | Sele    | ect the correct ind | come level      |      |
| Save Save and go back                                                     | to list Cancel                                                                                          |         |                     |                 |      |
|                                                                           | Fi                                                                                                    | gure 13 |                     |                 |      |
| ck this                                                                   |                                                                                                    |         |                     |                 |      |
|                                                                           |                                                                                                    |         | Enter the stude     | nt no according | o tł |

You can see the added candidate's details.

| <ul> <li>Your data has be</li> <li>Add Candidat</li> </ul> | een successfully stored ir<br>te                | to the database. Ed | it Candidate 🛛 🗲 | N                     | Message of (                | Confirmation                                                                         |        |          |
|------------------------------------------------------------|-------------------------------------------------|---------------------|------------------|-----------------------|-----------------------------|--------------------------------------------------------------------------------------|--------|----------|
| Show 10 v entries Search:                                  |                                                 |                     |                  |                       |                             |                                                                                      |        |          |
| Student<br>No.(School ▲<br>id + 001)                       | Candidate's<br>Full Name                        | Medium \$           | Gender ≎         | Date<br>of ≎<br>Birth | Annual<br>Income ≎<br>Level | Is Candidate<br>has any<br>Special<br>Education ≎<br>Needs/<br>Visual<br>Impairments |        | Actions  |
| 1007001                                                    | Varuni<br>Seneviratne                           | Sinhala             | Female           | 2012-07-16            | Below                       | No                                                                                   | ✓ Edit | • Delete |
| 1007002                                                    | Samanmali<br>Kumarihami<br><del>Mudiyanse</del> | Sinhala             | Female           | 2012-01-01            | Above                       | Yes                                                                                  | 🖍 Edit | • Delete |
| 1007004                                                    | Kevin Thatsara                                  | Sinhala             | Male             | 2012-07-14            | Below                       | No                                                                                   | 🧨 Edit | • Delete |
| 1007005                                                    | Thisara Dilsara                                 | Sinhala             | Maie             | 2012-02-08            | Below                       | No                                                                                   | 🖍 Edit | • Delete |
| New car                                                    | ndidate is adde                                 | d to the sys        | tem              | Figure 14             |                             |                                                                                      |        |          |

## 4. Use Edit Button to change Information of Students.

| O Add Candidate                      | e                        |           |           |                        |                             |                                                                                      |                                          |
|--------------------------------------|--------------------------|-----------|-----------|------------------------|-----------------------------|--------------------------------------------------------------------------------------|------------------------------------------|
| Show 10 ventrie                      | is                       |           |           |                        |                             | Search:                                                                              |                                          |
| Student<br>No.(School ▲<br>id + 001) | Candidate's<br>Full Name | Medium \$ | Gender \$ | Date<br>of \$<br>Birth | Annual<br>Income ≎<br>Level | Is Candidate<br>has any<br>Special<br>Education ≎<br>Needs/<br>Visual<br>Impairments | Actions                                  |
| 1007001                              | Varuni<br>Seneviratne    | Sinhala   | Female    | 2012-07-16             | Below                       | No                                                                                   | <ul> <li>Edit</li> <li>Delete</li> </ul> |
| 1007002                              | Samanmali<br>Kumarihami  | Sinhala   | Female    | 2012-01-01             | Above                       | Yes                                                                                  | Edit O Delete                            |
| 1007004                              | Kevin Thatsara           | Sinhala   | Male      | 2012-07-14             | Below                       | No                                                                                   | Edit O Delete                            |
|                                      |                          |           | Fig       | gure 15                |                             | Click th                                                                             | is                                       |

# **Student Information**

| Edit Candidat                                                                                                    |                                                                          |                                          |                                                       |                                                                |                                                    |                                                                                                    |              |                         |  |
|----------------------------------------------------------------------------------------------------|--------------------------------------------------------------------------|------------------------------------------|-------------------------------------------------------|----------------------------------------------------------------|----------------------------------------------------|----------------------------------------------------------------------------------------------------|--------------|-------------------------|--|
| Student No.(                                                                                                    | (School id + 001)                                                        | )* : 1007002                             |                                                       |                                                                |                                                    |                                                                                                    |              |                         |  |
| Candidate's                                                                                                    | Full Name* :                                                             | Samanm                                   | ali Kumariha                                          | mi Mudiyan                                                     | ise                                                |                                                                                                    |              |                         |  |
| Medium* :                                                                                                    |                                                                          | Sinhala                                  |                                                       | × •                                                            | $\backslash$                                       |                                                                                                    |              |                         |  |
| Gender* :                                                                                                    |                                                                          | 🔿 Male 🤇                                 | Female                                                |                                                                |                                                    |                                                                                                    |              |                         |  |
| Date of Birth                                                                                                    | 1* :                                                                     | 2012-01                                  | -01 <u>Clea</u>                                       | ar (yyyy-n                                                     | nm-dd)                                             |                                                                                                    |              |                         |  |
| Annual Incor                                                                                                    | me Level* :                                                              | <ul> <li>Above</li> <li>Below</li> </ul> | 180 000/ <mark>ರ್</mark> ನಿ<br>180 000/ ಇ <u>ವ</u> ಿ/ | <sup>ឯ/</sup> <b>៤ഥស់</b><br>/ ៩ភ្នំ                           |                                                    |                                                                                                    |              |                         |  |
| Is Candidate<br>Education Ne<br>Impairments                                                                                                    | e has any Specia<br>leeds/ Visual<br>* :                                 | • Yes ()                                 | No                                                    |                                                                |                                                    |                                                                                                    |              |                         |  |
| Update cha                                                                                                    | anges Upda                                                               | te and go ba                             | ck to list                                            | Cancel                                                         |                                                    |                                                                                                    |              |                         |  |
|                                                                                                    | (                                                                        | Click this                               | ]                                                     | Figure 16                                                      |                                                    | Edited                                                                                                    | part         |                         |  |
| Your data has b                                                                                                    | C<br>been successfully stored in                                         | Click this                               | Candidate                                             | Figure 16                                                      | Mes                                                | Edited                                                                                                    | part         |                         |  |
| Your data has b<br>Add Candidat                                                                                                    | been successfully stored in                                              | Click this                               | Candidate                                             | Figure 16                                                      | Mes                                                | Edited                                                                                                    | part         |                         |  |
| Your data has b<br>Add Candidat                                                                                                    | been successfully stored in<br>te                                        | Click this                               | Candidate                                             | Figure 16                                                      | Mes                                                | Edited                                                                                                    | part         |                         |  |
| Your data has b Add Candidat how 10 ventri tudent o.(School ^ i + 001)                                                                                                    | een successfully stored in<br>te<br>ies<br>Candidate's<br>Full Name      | Click this                               | Candidate                                             | Figure 16                                                      | Mes<br>Annual<br>Income ¢<br>Level                 | Edited<br>sage of Confi<br>search:<br>Is Candidate<br>has any<br>Special<br>Education \$<br>Needs/<br>Visual<br>Impairments                      | rmation      | Actions                 |  |
| Your data has b Add Candidat how 10 ~ entri tudent lo.(School ^ d + 001) 007001                                                                                           | te<br>ies<br>Candidate's<br>Full Name<br>Varuni<br>Seneviratne           | Click this Click this Medium \$          | Gender \$                                             | Figure 16<br>Date<br>of \$<br>Birth<br>2012-07-16              | Mes<br>Annual<br>Income \$<br>Level<br>Below       | Edited<br>ssage of Confi<br>search:<br>Is Candidate<br>has any<br>Special<br>Education \$<br>Needs/<br>Visual<br>Impairments                     | rmation      | Actions                 |  |
| <ul> <li>Your data has b</li> <li>Add Candidat</li> <li>how 10 v entri</li> <li>tudent</li> <li>ho.(School *</li> <li>d + 001)</li> <li>007001</li> <li>007002</li> </ul> | candidate's<br>Full Name  Varuni<br>Samanmali<br>Kumarihami<br>Mudiyanse | Click this Click this Medium \$ Sinhala  | Candidate                                             | Figure 16<br>Date<br>of ≎<br>Birth<br>2012-07-16<br>2012-01-01 | Mes<br>Annual<br>Income<br>Level<br>Below<br>Above | Edited<br>sage of Confi<br>search:<br>Is Candidate<br>has any<br>Special<br>Education $\Leftrightarrow$<br>Needs/<br>Visual<br>Impairments<br>No | part rmation | Actions  Delete  Delete |  |

10 | PAGE ONLINE UNIT

5. Click on Delete button to remove the Candidate.

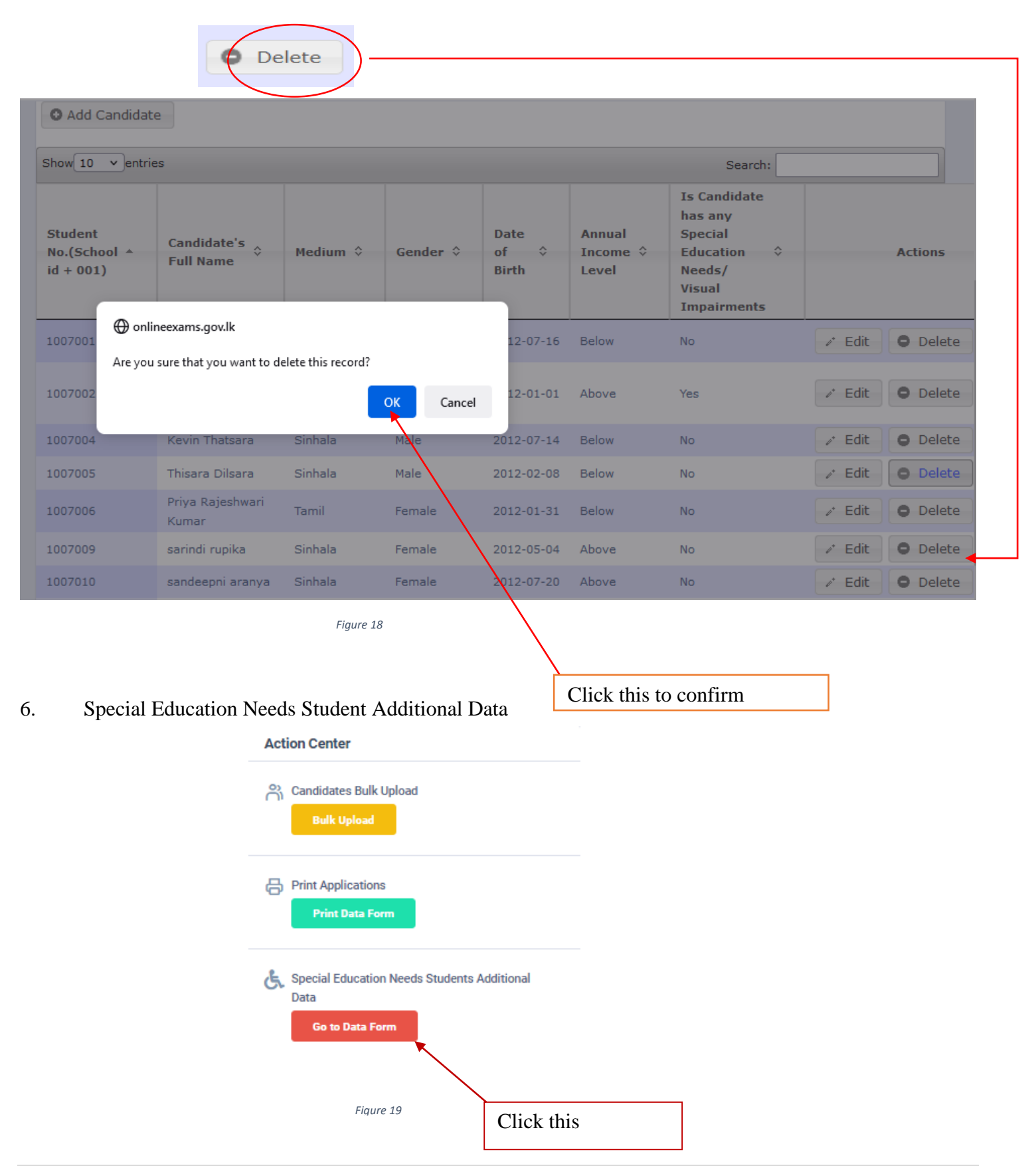

11 | PAGE ONLINE UNIT

Edit details of students with special education needs.

|                                       | es                                   |                    |                |                            |                    |                       | Search:                                                   |         |
|---------------------------------------|--------------------------------------|--------------------|----------------|----------------------------|--------------------|-----------------------|-----------------------------------------------------------|---------|
| Student<br>Io.<br>School id<br>• 001) | Candidate's<br>Full Name             | Private<br>address | Postal<br>town | Candidate's<br>contact No. | Disability<br>type | Disability<br>Details | if require a<br>Special center ≎<br>name it               | Actions |
| 005007                                | Thisara Dilsara perera               | No.272, 1st lane,  | Ratmalana      | 0717894566                 | Hearing            | left ear              | NO                                                        | / Ed    |
| 007002                                | Samanmali<br>Kumarihami<br>Mudiyanse | 25,, Fort road,    | Matara         | 0776889902                 | Hearing            | both ears             | NO                                                        | i Edi   |
| 007003                                | inuri                                | 13, Cross Street,  | Kadawatha      | 0770719759                 | Vision             | short sighted         | HO/The Ceylon<br>School for the Deaf &<br>Blind,Ratmalana | ✓ Ed    |
|                                       |                                      |                    |                | Figure 20                  |                    |                       |                                                           |         |
| ck on "Ed<br>S <b>pecial E</b>        | dit"<br>Education Ne                 | eds Stude          | ents           | Figure 20                  |                    |                       | ♂ Edit                                                    |         |

| Candidate's Full Name :                | Samanmali Kumarihami Mudiyanse |
|----------------------------------------|--------------------------------|
| Private address*:                      | 20, Sea Street                 |
| Postal town* :                         | Matara                         |
| Candidate's contact No.* :             | 0776889902                     |
| Disability type*:                      | Hearing × •                    |
| Disability Details* :                  | both ears                      |
| if require a Special center name it* : | NO × *                         |
| Update changes Update ar               | nd go back to list Cancel      |
| Click this                             | Figure 21 Edited part          |

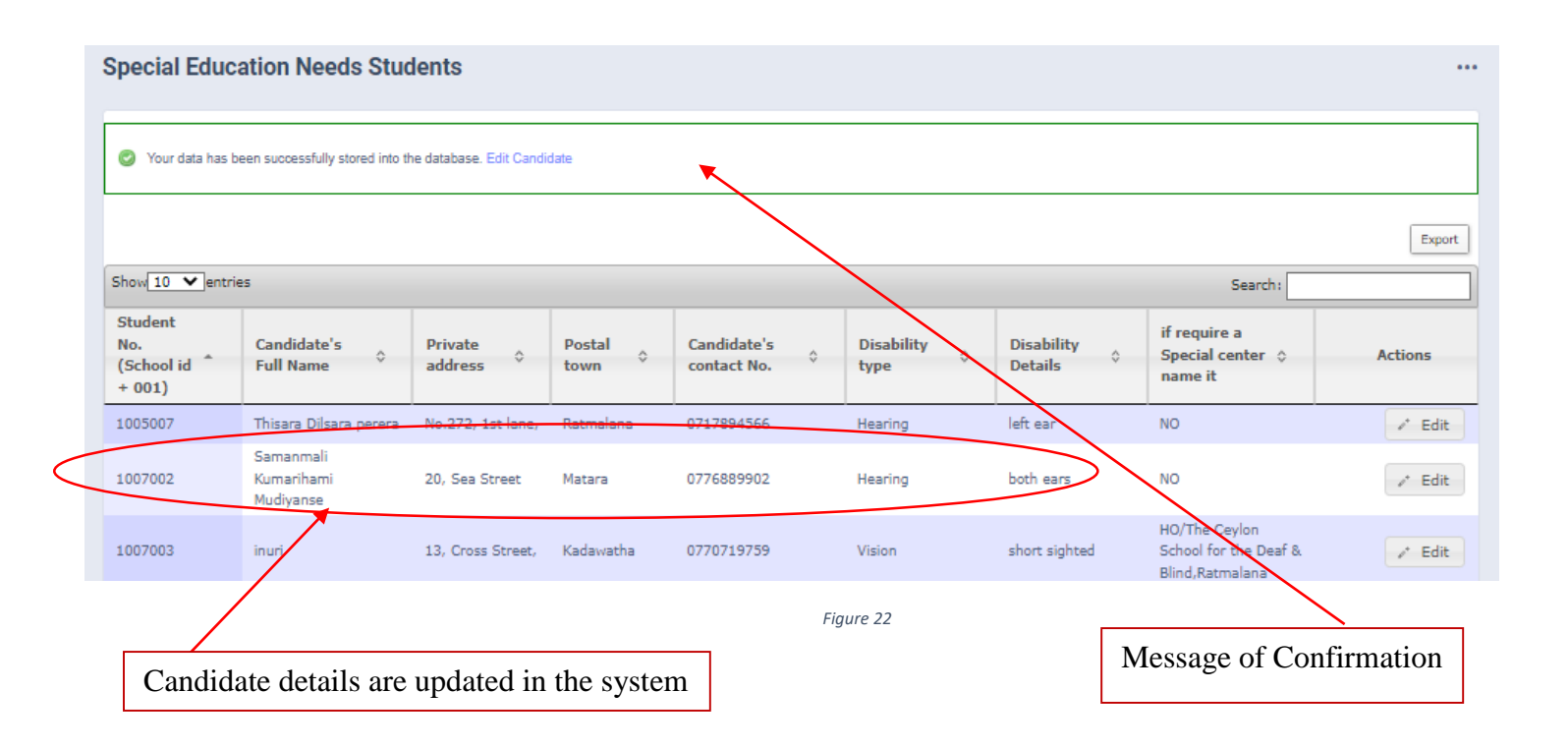

7. Search a Special Education Needs student

|                                             |                                         |                       |            |                               |                    |                                                                                   | Search: imesh                                |                         |
|---------------------------------------------|-----------------------------------------|-----------------------|------------|-------------------------------|--------------------|-----------------------------------------------------------------------------------|----------------------------------------------|-------------------------|
| Student<br>No.<br>(School *<br>id +<br>001) | Candidate's<br>Full Name                | Private<br>address    | Postal 👌   | Candidate's<br>contact No.    | Disability<br>type | Disability<br>Details                                                             | if require<br>a Special<br>center<br>name it | Actions                 |
| 1007011                                     | BARUHUPOLAGE<br>IMESH SANJULA<br>PERERA | 23, Hospital<br>Road, | Gampaha    | 0715677890                    | Vision             | HO/The Ceylon<br>fracture in left Schoo for the<br>hand Deaf &<br>Bling,Ratmalana |                                              | / Edit                  |
| Search Stude                                | Search Candidate                        | Search Privat         | Search Pos | Search Candidate <sup>1</sup> | Search Disabilit   | Search Disabilit                                                                  | Search if require                            | ¢<br>Clear<br>filtering |

8. Get printed copy using "Print Data Form"

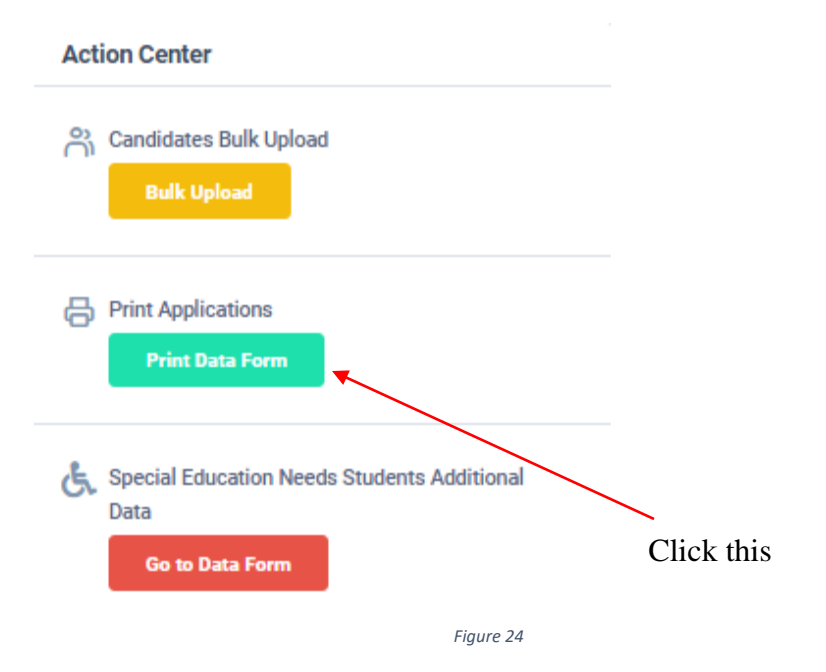

Check PDF.

#### Then print PDF on both sides

| 1. | (i)   | School   | Name and Address        | A /ALIWANGUWA MAHA VIDYALAYA,<br>14, YAYA 7, ANURADAPURA PADAVI<br>SRIPURA. | 3. | (i)  | Zonal Education Of   | fice             | KEBI           | THIGOLLEWA             |                        |                          |                                                                                                    |
|----|-------|----------|-------------------------|-----------------------------------------------------------------------------|----|------|----------------------|------------------|----------------|------------------------|------------------------|--------------------------|----------------------------------------------------------------------------------------------------|
|    | (ii)  | School   | Telephone No.           | 0252255015                                                                  |    | (ii) | Divisional Education | n Offi           | ce KEBI        | THIGOLLEWA             |                        |                          |                                                                                                    |
|    | (iii) | Principa | al Phone No.            | 0711619807                                                                  |    | (i)  | No of applicants fro | m yo             | ur school (ii) | No of applicants       | base                   | ed on annual income      | 2007                                                                                                    |
| 2. | (i)   | School   | Province                | NORTH CENTRAL                                                               |    |      | Sinhala              | 1                | 2              | Below 180 000          |                        | 2                        | ]                                                                                                    |
|    | (ii)  | School   | Education District      | ANURADHAPURA                                                                |    |      | Tamil                | ij.              | θ              | High Income            |                        | 0                        |                                                                                                    |
|    | (iii) | School   | Administrative District | ANURADHAPURA                                                                |    |      | Total                |                  | 2              | Total                  |                        | 2                        |                                                                                                    |
| Г  |       |          |                         | 5                                                                           |    |      |                      | 67               | 8              | 9                      | 10                     | 11                       | 12                                                                                                    |
|    | Stu   | dent No. |                         | Full Name of the Student                                                    |    |      |                      | Aedium<br>Gender | Date of Birth  | Annual Income<br>Level | special Education Need | Candidate's<br>Signature | Declaration on<br>Accuracy of<br>Candidate's Name and<br>Family's Annual Incom<br>Father/ Mother/<br>Guardian |
| 1  | 91    | 007001   | PIYUMI MADHUSHANI       | GUNASINGHE                                                                  |    |      |                      | SF               | 2013-02-15     | Below                  | NO                     |                          |                                                                                                    |
| 2  | 91    | 007002   | SHEHANI SHANIKA P       | ERERA                                                                       |    | SF   | 2013-02-15           | Below            | YE             |                        |                        |                          |                                                                                                    |

|             | Cauebooel                  | குக்கு மானவர்களைத் தேர்ந்தெ<br>தக்கு மானவர்களைத் தேர்ந்தெ               | ට හා ශිෂනධාර පුදානය කිරීමට 5 6<br>දුරුපළාලය ගැනකාරයාලයල දෙසබාගනය කලා        | <b>ஞ்சி</b><br>ங்குவத | <b>)63 (</b><br>5,650 | හිසුන් සඳහ<br>කොළු වේ ක<br>කොළ | D 82     | <b>. D. C.</b><br>1) ж. (1) | <b>ந்தேல் நிறை</b><br>நக்காக நடாத்தம்  | <b>கை }</b><br>பரும் பரிட்சை <b>}</b> |               |                          | මුද් පිරපත/ලංකට බැනි                                                            |
|-------------|----------------------------|-------------------------------------------------------------------------|-----------------------------------------------------------------------------|-----------------------|-----------------------|--------------------------------|----------|-----------------------------|----------------------------------------|---------------------------------------|---------------|--------------------------|---------------------------------------------------------------------------------|
| 1.          | (i) Sc                     | hool Name and Address                                                   | A /ALIWANGUWA MAHA VIDYALAYA,<br>14, YAYA 7, ANURADAPURA PADAVI<br>SRIPURA. | 3.                    | (i)                   | Zonal Educa                    | tion (   | Office                      | e KE                                   | EBITHIGOLLEWA                         |               |                          |                                                                                 |
|             | (ii) Sc                    | hool Telephone No.                                                      | 0252                                                                        |                       | (ii)                  | Divisional Ed                  | lucat    | ion C                       | Office KE                              | EBITHIGOLLEWA                         |               |                          |                                                                                 |
|             | (iii) Pri                  | ncipal Phone No.                                                        | 0711                                                                        | 4.                    | (i)                   | No of applica                  | ants f   | rom                         | your school (ii                        | ) No of applica                       | nts bas       | ed on annual incom       | e 1007                                                                          |
| 2.          | (i) Sc                     | hool Province                                                           | NORTH CENTRAL                                                               | 8 9<br>               |                       | Sinhala                        | Г        |                             | 4                                      | Below 180 00                          | 0             | 4                        |                                                                                 |
|             | (ii) Sc                    | hool Education District                                                 | ANURADHAPURA                                                                | e:<br>                |                       | Tamil                          | Ē        |                             | 0                                      | High Income                           |               | 0                        |                                                                                 |
|             | (iii) Sc                   | hool Administrative District                                            | ANURADHAPURA                                                                |                       |                       | Total                          | Ē        |                             | 4                                      | Total                                 |               | 4                        |                                                                                 |
| 2           |                            |                                                                         | 5                                                                           |                       |                       |                                | 6        | 7                           | 1 8                                    | 9                                     | 10            | 7 11                     | 12                                                                              |
|             | Student                    | : No.                                                                   | Full Name of the Student                                                    |                       |                       | 1                              |          | 1                           | Date of Birth                          | Annual Income<br>Level                | Education Me  | Candidate's<br>Signature | Declaration on<br>Accuracy of<br>Candidate's Name and<br>Family's Annual Income |
|             |                            |                                                                         |                                                                             |                       |                       | 1                              | Medium   | Gender                      |                                        |                                       | Special       |                          | Father/ Mother/<br>Guardian                                                     |
| 1           | 910070                     | 001 PIYUMI MADHUSHANI                                                   | GUNASINGHE                                                                  |                       | 1                     |                                | Medium   | The Gender                  | 2014-02-08                             | B Below                               | Special       |                          | Father/ Mother/<br>Guardian                                                     |
| 1           | 910070                     | 001 PIYUMI MADHUSHANI<br>002 ISHARA MADHUSHANK                          | GUNASINGHE<br>A PERERA                                                      |                       | 1                     | /                              | w Medium | M H Gender                  | 2014-02-08<br>2013-05-02               | Below<br>Below                        | G Special     |                          | Father/ Mother/<br>Guardian                                                     |
| 1<br>2<br>3 | 910070<br>910070<br>910070 | 901 PIYUMI MADHUSHANI<br>902 ISHARA MADHUSHANK<br>903 AYOMI NISANSALA W | GUNASINGHE<br>A PERERA<br>ELIGAMAGE                                         | /                     | 1                     | /                              | s Medium | H M Gender                  | 2014-02-08<br>2013-05-02<br>2013-08-23 | Below<br>Below<br>Below               | ox ox Special |                          | Father/ Mother/<br>Guardian                                                     |

Send the certified printed PDF copy to the Department of Examinations by POST and keep one copy with you.

For further details, contact; School Examinations Organization and Results Branch – 0112784537, 0112784208,0112786616 Fax No- 0112784422 Email Address- gr5schexam@gmail.com

For more technical support contact; Online Branch - 0113671568, 0113661122 Email Address- doeonlineexams@gmail.com